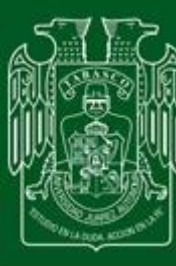

ESTUDIO EN LA DUDA. ACCIÓN EN LA FE "

## **Red Inalámbrica Universitaria**

## RIUJAT

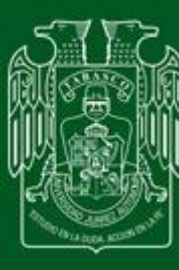

ESTUDIO EN LA DUDA. ACCIÓN EN LA FE "

Un poco de historia acerca de la RIUJAT...

En el 2009, se inauguró la red inalámbrica RIUJAT en la Zona de la Cultura y en el Campus Chontalpa, beneficiando a las Divisiones Académicas de Informática y Sistemas, Ingeniería y Arquitectura y Ciencias Básicas, así también se puso en marcha dicha red en la División Académica de la Salud, el Instituto Juárez y la Biblioteca José Martí. Con la implementación de la RIUJAT, se fortalece y amplía la Red UJAT. El Centro de Cómputo Universitario además de proveer de un servicio de comunicación moderno, va involucrando individualmente a cada profesor investigador en el uso responsable de la tecnología moderna como apoyo para el desarrollo de sus actividades.

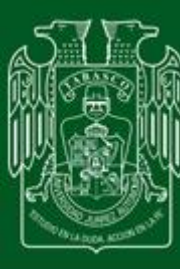

ESTUDIO EN LA DUDA. ACCIÓN EN LA FE "

La RIUJAT en la actualidad...

Actualmente la Red Inalámbrica Universitaria abarca aproximadamente un 70% de todas las Divisiones Académicas de la UJAT, contando con 4 controladores que administran el Acceso en las diferentes áreas, siendo el mas reciente el implementado en la Zona de la Cultura con la mas alta tecnología y la cual se espera implementar en toda la universidad hasta abarcar un 100%.

Se cuenta con mas de 150 accesos distribuidos en las diferentes Divisiones Académicas.

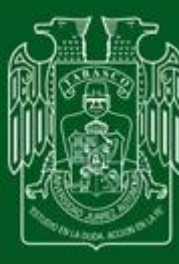

" Estudio en la duda. Acción en la fe"

### ¿Como ingreso a la RIUJAT?

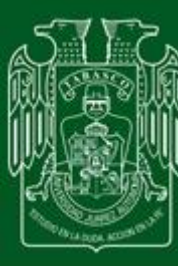

ESTUDIO EN LA DUDA. ACCIÓN EN LA FE "

1.- Ingresar saldo a tu Cuenta (Matricula), es necesario mencionar al momento de cubrir la cuota que el saldo es para Internet Inalámbrico.

2.- Localizar la Señal de la Red Inalámbrica llamada RIUJAT y conectarse a ella.

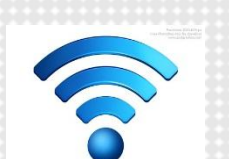

((•))

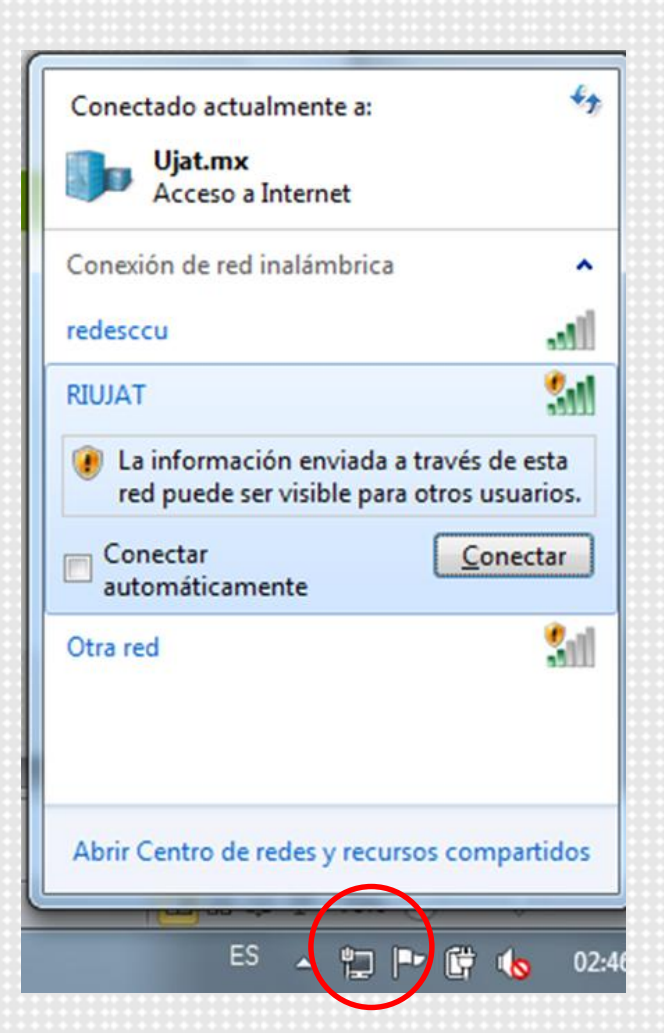

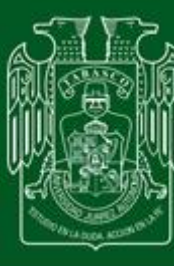

ESTUDIO EN LA DUDA. ACCIÓN EN LA FE "

### 3.- Iniciar el Navegador de Internet.

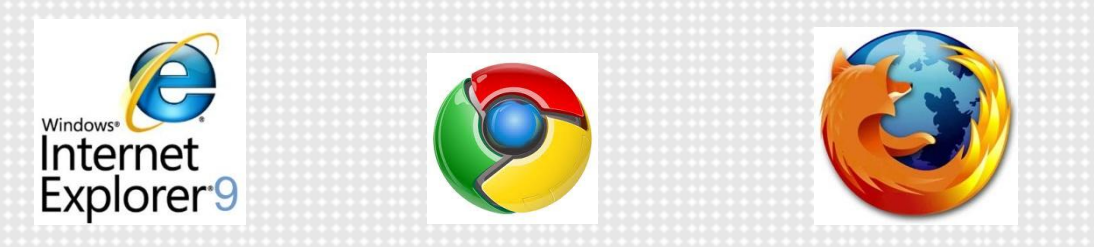

# 4.- Al iniciar el explorador, aparecerá cualquiera de las siguientes pantallas de Acceso.

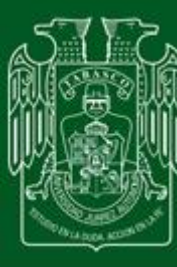

### UNIVERSIDAD JUÁREZ Autónoma de Tabasco

" Estudio en la duda. Acción en la fe "

5.- En esta ventana, debe ingresar la matricula de estudiante y la contraseña del correo Electrónico.

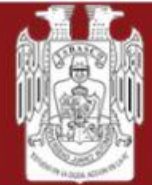

UNIVERSIDAD JUÁREZ Autónoma de Tabasco "Estudio en la duda, acción en la fe"

#### Es ud un usuario registrado? Ingrese su Usuario y Contraseña:

| Cuenta: |  |
|---------|--|
| Clave:  |  |

Logear

En caso de problemas comunicarse al Servicio CASS Ext. 6696; 6697 y 6698

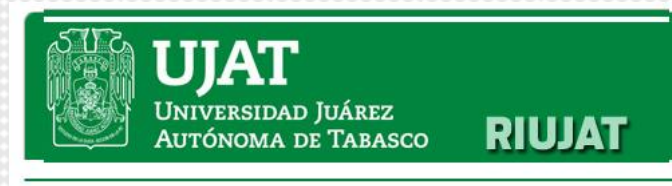

| Nombre de Usuario: |  |
|--------------------|--|
| Contraseña:        |  |

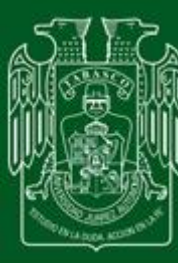

" Estudio en la duda. Acción en la fe"

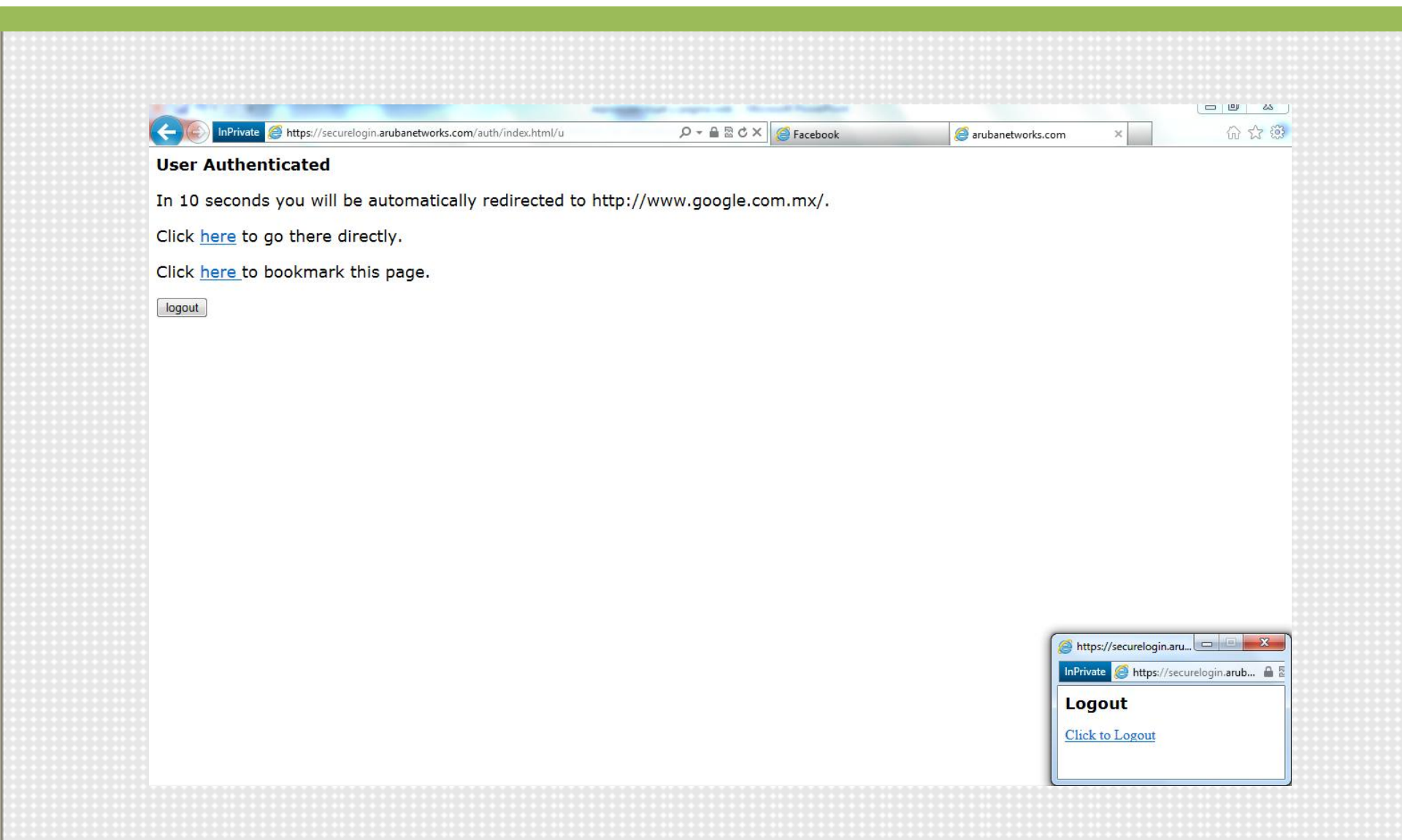

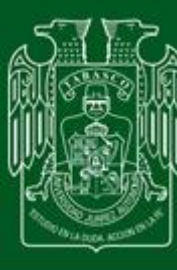

Estudio en la duda. Acción en la fe "

6.- El sistema de control de la RIUJAT, descontará a la cuenta del alumno un monto de \$5.00 m.n. por cada hora de conexión a la red.

El saldo que ingrese al Concepto de "Prepago de Internet Inalámbrico" es independiente del monedero electrónico.

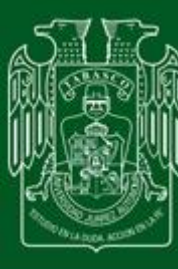

" Estudio en la duda. Acción en la fe "

7.- Durante la conexión a internet se visualizará una ventana emergente, para terminar la sesión de conexión (click to Logout).

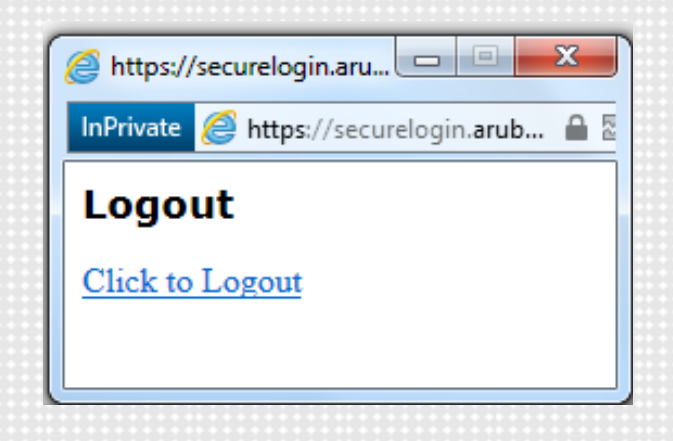

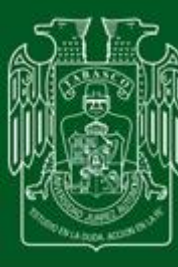

ESTUDIO EN LA DUDA. ACCIÓN EN LA FE "

Es muy importante recordar que por seguridad, cuando termines de usar la red inalámbrica, te desconectes para no generar cargos extras, ya que la sesión continua activa aunque no estés

navegando.

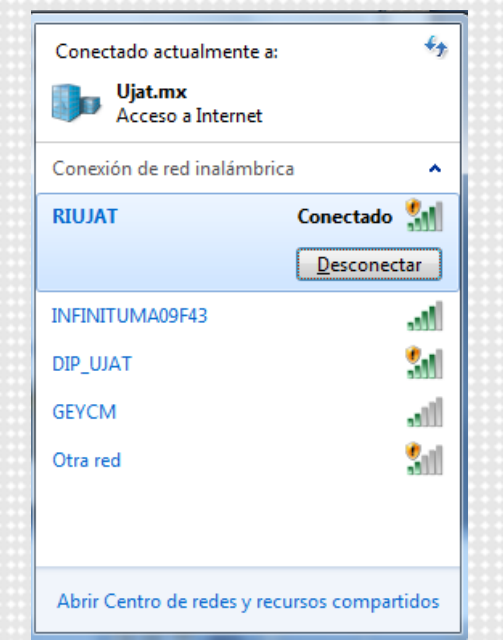

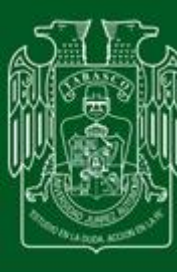

Estudio en la duda. Acción en la fe "

En caso de extraviar su contraseña el alumno deberá:

- 1. Acudir a Servicios Escolares y solicitar la reposición.
- 2. Ingresar a <u>http://www.consultaclave.ujat.mx</u> y obtener su nueva contraseña.
- 3. Depositar saldo al monedero.
- 4. Conectarse con la nueva contraseña a la red.

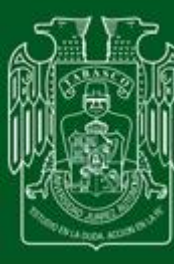

" ESTUDIO EN LA DUDA. ACCIÓN EN LA FE"

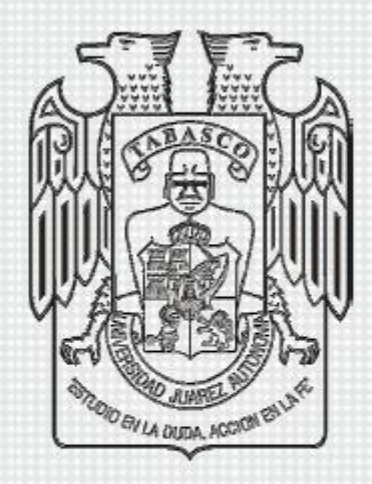

### UNIVERSIDAD JUÁREZ AUTÓNOMA DE TABASCO

**CENTRO DE CÓMPUTO UNIVERSITARIO**